## Accès aux paramètres généraux de la DSN :

Pour accéder à ces paramétrages, nous devons cliquer dans le menu principal supérieur sur « Paramétrage » puis « Paramètres Généraux Dsn ».

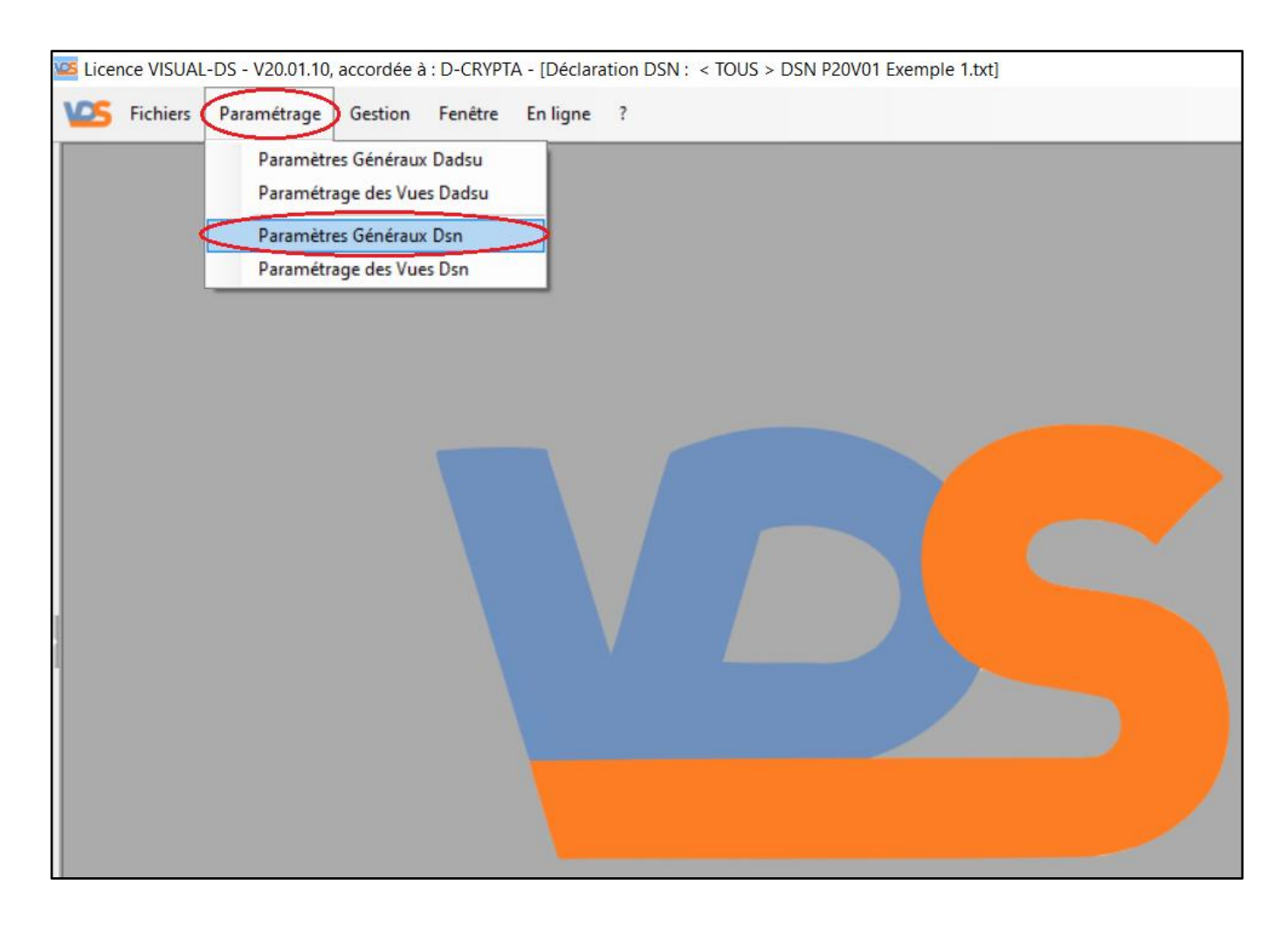

# Accès à l'onglet des paramètres DSN-FPOC :

L'onglet principal des « Paramètres généraux » s'affiche, nous devons alors cliquer sur l'onglet intitulé « Paramètres DSN-FPOC ».

| Licence VISU | JAL-DS - V20.01.10, accordée à : D-CRYPTA - [Déclaration DSN : < TOUS > DSN P20V01 Exemple 1.txt]                  | _ |
|--------------|----------------------------------------------------------------------------------------------------|---|
| V25 Fichier  | rs Paramétrage Gestion Fenêtre En ligne ?                                                                          |   |
|              |                                                                                                    |   |
|              |                                                                                                    |   |
|              | VISUAL-DS -                                                                                                    | × |
|              | Paramètres généraux Paramètres DSN-FPOC                                                                            |   |
|              | Chemin du répertoire DSN : C:\Users\JMC\Documents\Visual-Ds\Dsn                                                    |   |
|              | Chemin du répertoire DATA : C:\Users\/MC\Documents\VISUAL-DS\Data\Dsn                                              |   |
|              | Chemin du répertoire EXPORT : C:\Users\/MC\Documents\VI\$UAL-D\$\Export\Dsn                                        |   |
|              | Chemin du répertoire DSN modifiées : C:\Users\JMC\Documents\VISUAL-DS\Export\Dsn_modifiées                         |   |
|              | L'historique et la dernière DSN modifiée sont placés dans le répertoire DSN : 🔽 Fonctionnalités DADS-U actives : 🔽 | Ł |
|              | Fonctionnalités DSN actives :                                                                                      | 1 |
|              | Fonctionnalités AED actives :                                                                                      | 1 |
|              | Nombre de lignes Excel maxi à exporter : 4000                                                                      |   |
|              | Nombre de lignes csv maxi à exporter : 50000                                                                       |   |
|              |                                                                                                    |   |
|              |                                                                                                    |   |
|              | OK Abandon                                                                                                    |   |
|              |                                                                                                    |   |

#### **Choix du logiciel DSN-FPOC :**

Le logiciel « DSN-FPOC » peut avoir été installé avant « VISUAL-DS », dans tous les cas il sera installé par « VISUAL-DS » dans ses propres sous-répertoires. Cependant nous restons libres de choisir quel logiciel « DSN-FPOC » doit fonctionner, c'est pourquoi nous pouvons paramétrer ici les différents répertoires utilisés par « DSN-FPOC ». La version de « DSN-FPOC » change de nom et de répertoire chaque année, raison pour laquelle nous allons ici mettre à jour le choix de la nouvelle version en cliquant sur les « … » au bout de la ligne indiquant le nom du logiciel. Automatiquement, la ligne suivante indique le répertoire dans lequel est enregistré le logiciel « DSN-FPOC » choisi.

| Licence VISUAL- | -DS - V20.01.10, accordée à : D-CRYPTA - [Déclaration DSN : < TOUS > DSN P20V01 Exemple 1.txt] -    |
|-----------------|----------------------------------------------------------------------------------------------------|
| VCS Fichiers    | Paramétrage Gestion Fenêtre En ligne ?                                                              |
|                 |                                                                                                    |
|                 |                                                                                                    |
|                 | VISUAL-DS – D X                                                                                     |
|                 | Paramètres généraux Paramètres DSN-FPOC                                                             |
|                 | Répertoire des fiches de paramétrages Xml : C:\Users\JMC\Documents\VISUAL-DS\Data\Dsn\DSN-FPOC\FPOC |
|                 | Répertoire des bilans DSN-FPOC : C:\Users\JMC\Documents\VI\$UAL-D\$\Data\Dsn\D\$N-FPOC\BILANS       |
|                 | Nom du logiciel DSN-FPOC-V19R01.exe                                                                 |
|                 | Répertoire du logiciel DSN-FPOC : C:\Users\JMC\Documents\VISUAL-DS\Data\Dsn\DSN-FPOGDSN-FPOG-V19R01 |
|                 | Recherche automatique des mises à jour : 🗹                                                          |
|                 | Connexion API de Net-entreprises                                                                    |
|                 | Siret de l'entreprise déclarante :                                                                  |
|                 | Nom du déclarant :                                                                                  |
|                 | Prénom du déclarant :                                                                               |
|                 | Mot de passe :                                                                                      |
|                 | Lecture des FPOC, date début : 01/12/2019                                                           |
|                 | OK Abandon                                                                                          |
|                 |                                                                                                    |

#### Choix du répertoire et du logiciel « DSN-FPOC » :

L'arborescence des répertoires s'affiche comme avec un explorateur Windows, et nous pouvons choisir celui qui contient le programme que nous voulons utiliser. Nous cliquons sur le programme dont le nom commence par « DSN-FPOC », suivi du numéro de version et disposant de l'extension « .exe ». Nous confirmons ce choix en cliquant sur le bouton « Ouvrir ».

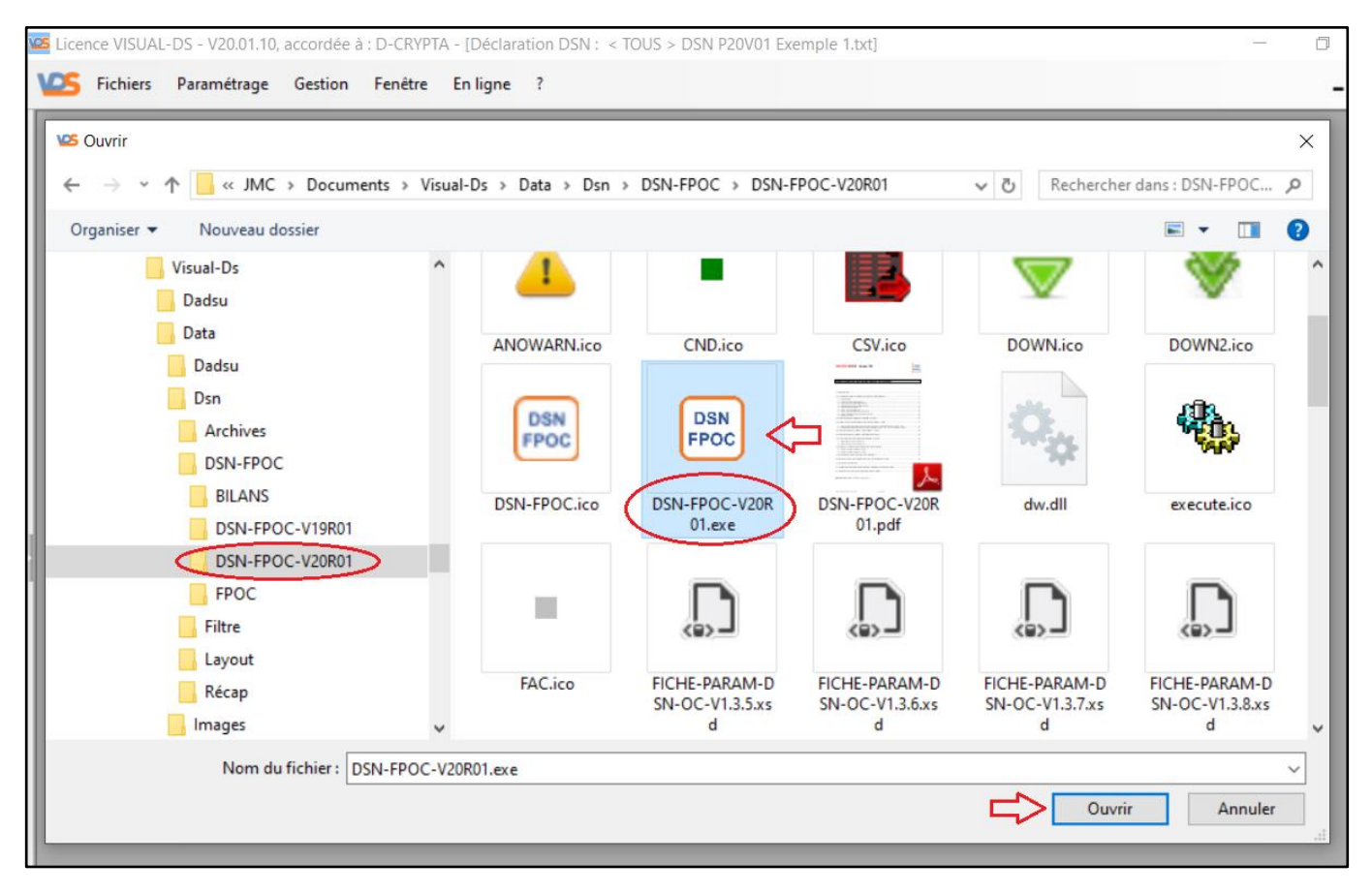

## Choix du répertoire de stockage des fiches de paramétrages Xml :

Avant tout, nous pouvons constater la mise à jour de l'affichage du nom du logiciel « DSN-FPOC » comme celui du répertoire dans lequel il se situe.

Nous pouvons préciser le répertoire dans lequel sont stockées les fiches de paramétrages Xml utilisées par le logiciel « DSN-FPOC » pour fonctionner. Il peut s'agir du répertoire par défaut prévu par « VISUAL-DS » ou de tout autre répertoire (par exemple dans le cas où le logiciel « DSN-FPOC était déjà installé avant « VISUAL-DS »).

Pour accéder à la liste des répertoires, nous cliquons sur les « ... » situés à la fin de la ligne.

| Licence VISUAL-DS - V20.01.10, accordée à : D-CRYPTA - [Déclaration DSN : < TOUS > DSN P20V01 Exemple 1.txt] |
|----------------------------------------------------------------------------------------------------|
| Eichiers Paramétrage Gestion Fenêtre En ligne ?                                                              |
|                                                                                                    |
| Paramètres généraux Paramètres DSN-FPOC                                                                      |
| Répertoire des fiches de paramétrages Xml : C:\Users\JMC\Documents\VISUAL-DS\Data\Dsn\DSN-FPOC\FPOC          |
| Répertoire des bilans DSN-FPOC : C:\Users\JMC\Documents\VISUAL-DS\Data\Dsn\DSN-FPOC\BILANS                   |
| Nom du logiciel DSN-FPOC DSN-FPOC-V20R01.exe                                                                 |
| Répertoire du logiciel DSN-FPOC : C:\Users\JMC\Documents\Visual-Ds\Data\Dsn\DSN-FPOC_V20R01                  |
| Recherche automatique des mises à jour : 🔽                                                                   |
| Connexion API de Net-entreprises                                                                             |
| Siret de l'entreprise déclarante :                                                                           |
| Nom du déclarant :                                                                                           |
| Prénom du déclarant :                                                                                        |
| Mot de passe :                                                                                               |
| Lecture des FPOC, date début : 01/12/2019                                                                    |
|                                                                                                    |
| OK Abandon                                                                                                   |
|                                                                                                    |

## Choix du répertoire de stockage des fiches de paramétrages Xml (suite) :

L'arborescence des répertoires s'affiche comme avec un explorateur Windows, et nous pouvons choisir celui qui est destiné à accueillir les fiches de paramétrages Xml des Organismes Complémentaires (OC).

Il est possible de créer un nouveau répertoire en cas de besoin, toutefois il est recommandé d'utiliser les répertoires proposés par défaut soit par « VISUAL-DS » soit par « DSN-FPOC » (dans le cas d'une utilisation antérieure).

| 🚾 Licence VISUAL-DS - V20.01.10, accordée à : D-CRYPTA - [Déclaration DSN : < TOUS > DSN | P20V01 Exemple 1.txt]               |
|------------------------------------------------------------------------------------------|-------------------------------------|
| VCS Fichiers Paramétrage Gestion Fenêtre En ligne ?                                      |                                     |
| VISUAL-DS Paramètres généraux Paramètres DSN-FPOC                                        | ×                                   |
| Repertoire des fiches de parametrages Xml : C\Users\VMC\Documents\Visual-Ds\Da           | ata\Dsn\DSN-FPOC\FPOC               |
| Répertoire des bilans DSN-FPOC : C:\Users\/MC\Documents\/isual-Ds\D                      | Rechercher un dossier               |
| Nom du logiciel DSN-FPOC : DSN-FPOC-V20R01.exe                                           | ~                                   |
| Répertoire du logiciel DSN-FPOC : C:\Users\/MC\Documents\/isual-Ds\D                     | > 🗄 Documents                       |
| Recherche automatique des mises à jour : 🔽                                               | Visual-Ds<br>Dadsu                  |
| Connexion API de Net-entreprises                                                         | > Dadsu                             |
| Siret de l'entreprise déclarante :                                                       | ✓ Dsn                               |
| Nom du déclarant :                                                                       |                                     |
| Prénom du déclarant :                                                                    | BILANS                              |
| Mot de passe :<br>Lecture des FPOC, date début : 01/12/2019 - Date fin :                 | DSN-FPOC-V19R01                     |
|                                                                                          | > Filtre<br>> Layout                |
|                                                                                          | Créer un nouveau dossier OK Annuler |

Lorsque ce choix est fait, nous pouvons cliquer le bouton « Ok ».

# Choix du répertoire de stockage des bilans Xml :

« DSN-FPOC » émet des bilans après le contrôle des DSN au regard des fiches de paramétrages Xml disponibles dans le répertoire prévu à cet effet. Ces bilans sont stockés dans un répertoire qui peut être changé.

Pour accéder à la liste des répertoires, nous cliquons sur les « … » situés à la fin de la ligne. L'arborescence des répertoires s'affiche comme avec un explorateur Windows, et nous pouvons choisir celui qui est destiné à accueillir les bilans de contrôle de « DSN-FPOC ».

Il est possible de créer un nouveau répertoire en cas de besoin, toutefois il est recommandé d'utiliser les répertoires proposés par défaut soit par « VISUAL-DS » soit par « DSN-FPOC » (dans le cas d'une utilisation antérieure).

Lorsque ce choix est fait, nous pouvons cliquer le bouton « Ok ».

| Licence VISUAL-DS - V20.01.10, accordée à : D-CRYPTA - [Déclaration DSN : < TOUS > DSN P20V0                                                                                                    | 1 Exemple 1.txt]                                                                                                    |
|----------------------------------------------------------------------------------------------------|----------------------------------------------------------------------------------------------------|
| VS Fichiers Paramétrage Gestion Fenêtre En ligne ?                                                                                                    |                                                                                                    |
| Fichiers       Paramétrage       Gestion       Fenêtre       En ligne       ?            VISUAL-DS        Paramètres généraux       Paramètres DSN-FPOC        Répertoire des fiches de paramétrages Xml : C:\Users\JMC\Documents\Visual-Ds\Data\Data\D          Répertoire des fiches de paramétrages Xml :       C:\Users\JMC\Documents\Visual-Ds\Data\D          Nom du logiciel DSN-FPOC :       C:\Users\JMC\Documents\Visual-Ds\Data\D          Nom du logiciel DSN-FPOC :       DSN-FPOC-V20R01.exe         Répertoire du logiciel DSN-FPOC :       C:\Users\JMC\Documents\Visual-Ds\Data\D          Recherche automatique des mises à jour :       Image: C:\Users\JMC\Documents\Visual-Ds\Data\D         Nom du déclarant :       Image: C:\Users\JMC\Documents\Visual-Ds\D          Nom du déclarant :       Image: C:\Users\JMC\Documents\Visual-Ds\D          Mot de passe :       Lecture des FPOC, date début :       01/12/2019 | →     →       Dsn\DSN-FPOC\FPOC       Dsn\DSN-FPOC\BILANS       Comments       ✓       ✓       ✓       ✓       ✓       ✓       ✓       ✓       ✓       ✓       ✓       ✓       ✓       ✓       ✓       ✓       ✓       ✓       ✓       ✓       ✓       ✓       ✓       ✓       ✓       ✓       ✓       ✓       ✓       ✓       ✓       ✓       ✓       ✓       ✓       ✓       ✓       ✓       ✓       ✓       ✓       ✓       ✓       ✓       ✓       ✓       ✓       ✓       ✓       ✓       ✓       ✓       ✓       ✓       ✓       ✓       ✓       ✓       ✓       ✓       ✓       ✓    < |
|                                                                                                    | Créer un nouveau dossier OK Annuler                                                                                                    |

#### Lecture automatique des nouvelles fiches de paramétrages Xml :

La recherche des nouvelles fiches de paramétrages Xml des OC peut s'avérer fastidieuse lorsqu'elle est faite « manuellement » sur le tableau de bord « Net-entreprise ». Elle nécessite surtout une surveillance régulière des notifications (à condition d'avoir coché la case prévue à cet effet sur le tableau de bord) et ensuite de les lire et de les enregistrer dans le bon répertoire. « VISUAL-DS » sait faire cela automatiquement pour vous.

Pour cela, il suffit de renseigner les identifiants de connexion que vous utilisez déjà pour vous connecter à votre tableau de bord « Net-entreprise ». Votre mot de passe que vous renseignez ici est automatiquement crypté avec un haut niveau de cryptage avant d'être enregistré.

Nous précisons la période pour laquelle nous voulons procéder à la récupération des fiches de paramétrages disponibles. Il suffit d'indiquer la période suivant celle précédemment utilisée. La petite flèche vers le bas permet d'afficher un calendrier pour choisir la date voulue.

| 🚾 Licence VISUAL-DS - V20.01.10, accordée à : D-CRYPTA - [Déclaration DSN : 🛛 TOUS > DSN P20V01 Exemple 1.txt] |     |
|----------------------------------------------------------------------------------------------------|-----|
| S Fichiers Paramétrage Gestion Fenêtre En ligne ?                                                              |     |
| VISUAL-DS >                                                                                                    | <   |
| Paramètres généraux Paramètres DSN-FPOC                                                                        | _   |
| Répertoire des fiches de paramétrages Xml : C:\Users\JMC\Documents\Visual-Ds\Data\Dsn\D\$N-FPOC\FPOC           |     |
| Répertoire des bilans DSN-FPOC : C:\Users\JMC\Documents\Visual-Ds\Data\Dsn\DSN-FPOC\BILANS                     |     |
| Nom du logiciel DSN-FPOC : DSN-FPOC-V20R01.exe                                                                 |     |
| Répertoire du logiciel DSN-FPOC : C:\Users\JMC\Documents\Visual-Ds\Data\Dsn\DSN-FPOC\DSN-FPOC-V20R01           |     |
| Recherche automatique des mises à jour : 💌                                                                     |     |
| Connexion API de Net-entreprises                                                                               |     |
| Siret de l'entreprise déclarante 12345678900099                                                                | - 1 |
| Nom du déclarant : durand                                                                                      | - 1 |
| Prénom du déclarant : jean                                                                                     |     |
| Mot de passe :                                                                                                 |     |
| Lecture des FPOC, date début : 01/01/2020 🔹 - Date fin : 31/01/2020 🔍 Lire les FPOC                            |     |
| OK Abandon                                                                                                    |     |

#### Lecture automatique des nouvelles fiches de paramétrages Xml (suite) :

Une fois les différents paramètres renseignés, nous pouvons cliquer sur le bouton « Lire les FPOC ». Dans notre exemple, les données de connexion sont erronées et le site « Netentreprise » nous répond par un refus d'accéder aux fiches demandées. Ce message peut être dû à une erreur dans les paramètres d'identification, dans le mot de passe indiqué ou éventuellement dans les droits accordés à l'utilisateur qui essaie de se connecter. Pour ce dernier cas, il suffit de vérifier manuellement qu'avec les données renseignées, il est possible d'accéder au tableau de bord DSN de « Net-entreprise » et à la recherche des fiches de paramétrages des OC.

Lorsque l'opération de lecture automatique aboutit, un message indique le nombre de fiches de paramétrages lues et stockées dans le répertoire prévu à cet effet.

| vos | Licence VISUAL-DS - V20.01.10, accordée à : D-CR | RYPTA - [Déclaration DSN : < TOUS > DSN P20V01 Exempl                                                                                                    | le 1.txt]                                     |
|-----|--------------------------------------------------|----------------------------------------------------------------------------------------------------|-----------------------------------------------|
| ۷   | 🔼 Fichiers Paramétrage Gestion Fenê              | tre Enligne ?                                                                                                    |                                               |
| Г   | VISUAL-DS                                        |                                                                                                    | - n x                                         |
| ŀ   | Paramètres généraux Paramètres DSN-FPOC          |                                                                                                    |                                               |
| I   | Rénertoire des fiches de naramétrages Xml -      | C\Ucarc\IMC\Documentc\\\/icup\_Dc\Dots\Dcn\DSNEB                                                                                                    | ordenoc                                       |
| ш   | Repertoire des nenes de parametrages Ann.        | C. (Dsets (Mic(Documents (Misual-Ds (Data(Dsir(Dsir-FF                                                                                                    |                                               |
|     | Répertoire des bilans DSN-FPOC :                 | $\label{eq:c:UsersVMC} C: \label{eq:c:UsersVMC} C: eq:c:UsersVM$ | OC\BILANS                                     |
| I   | Nom du logiciel DSN-FPOC :                       | DSN-FPOC-V20R01.exe                                                                                                    |                                               |
| I   | Réportoire du logiciel DSN EDOC :                |                                                                                                    |                                               |
| I   | Repertoire du logicier DSN-FPOC :                | C:\Users\UMC\Documents\Visual-Ds\Data\Dsh\Dsh\FP                                                                                                    | OC(DSN-FPOC-V20R01                            |
| I   | Recherche automatique des mises à jour :         |                                                                                                    |                                               |
| I   | Connexion API de Net-entreprises                 |                                                                                                    | ×                                             |
| I   | Siret de l'entreprise déclarante :               | 12345678900099                                                                                                    | L'autorisation d'accès n'a pas été accordée ! |
|     | Nom du déclarant :                               | durand                                                                                                    |                                               |
| 1   | Prénom du déclarant :                            | jean                                                                                                    | ОК                                            |
|     | Mot de passe :                                   |                                                                                                    |                                               |
|     | Lecture des FPOC, date début :                   | : 01/01/2020 • Date fin : 31/01/2020                                                                                                    | Lire les FPOC                                 |
|     |                                                  |                                                                                                    |                                               |
|     |                                                  | ОК                                                                                                    | Abandon                                       |
|     |                                                  |                                                                                                    |                                               |

# Enregistrement des modifications apportées :

Après avoir modifié une ou plusieurs données présentes sur cet écran, nous pouvons enregistrer les modifications apportées en cliquant sur le bouton « Ok » ou les annuler en cliquant sur le bouton « Abandon ».

| 🚾 Licence VISUAL-DS - V20.01.10, accordée à : D-CRYPTA | A - [Déclaration DSN : < TOUS > DSN P20V01 Exemple 1.txt]         |   |
|--------------------------------------------------------|-------------------------------------------------------------------|---|
| Eichiers Paramétrage Gestion Fenêtre                   | En ligne ?                                                        |   |
| VISUAL-DS                                              | - 0                                                               | × |
| Paramètres généraux Paramètres DSN-FPOC                |                                                                   | _ |
| Répertoire des fiches de paramétrages Xml : C\         | Users\JMC\Documents\Visual-Ds\Data\Dsn\D\$N-FPOC\FPOC             |   |
| Répertoire des bilans DSN-FPOC : C:\                   | Users\JMC\Documents\Visual-Ds\Data\Dsn\DSN-FPOC\BILANS            |   |
| Nom du logiciel DSN-FPOC : DS                          | N-FPOC-V20R01.exe                                                 |   |
| Répertoire du logiciel DSN-FPOC : C:\                  | Users\JMC\Documents\Visual-Ds\Data\Dsn\D\$N-FPOC\D\$N-FPOC-V20R01 |   |
| Recherche automatique des mises à jour : 🗹             |                                                                   |   |
| Connexion API de Net-entreprises                       |                                                                   |   |
| Siret de l'entreprise déclarante : 123                 | 345678900099                                                      |   |
| Nom du déclarant : du                                  | rand                                                              |   |
| Prénom du déclarant : jea                              | in                                                                |   |
| Mot de passe :                                         |                                                                   |   |
| Lecture des FPOC, date début : 01                      | //01/2020 		 → Date fin: 31/01/2020 		 Lire les FPOC              |   |
|                                                        | OK OU Abandon                                                     |   |